## MANUEL D'UTILISATEUR affleiou.Uddfc[fUd\]WWta

Pour toutes les questions qui n'auraient pas leur solution ici, contactez la «hot line» :

Tél : 01.55.69.00.39. (du lundi au vendredi, 9h00-12h00 à 14h00-17h00)

### Plan du Manuel d'utilisateur

#### Prise en main : les quatre «Onglets généraux»

#### Réaliser une Demande d'achat

- onglet Informations
- onglet Catalogue produits
- onglet Personnalisation
- onglet Visualisation
- onglet Récapitulatif

➡ Transmettre une Demande d'achat à l'imprimeur

#### **Important** !

#### Les identifiants et mots de passe sont les codes de votre magasin, en majuscule. Les factures seront disponibles dans la rubrique «votre espace», «vos factures».

#### Ne pas confondre :

• Demande d'achat et commande ferme : une demande d'achat est un processus que vous entamez via l'onglet Général Demandes d'achat et qui s'effectue en cinq étapes (Informations, Catalogue produits, Personnaliser, Visualisation et Récapitulatif). Au terme de ce processus, il vous faut, pour passer commande, transmettre la demande d'achat via l'onglet général Approbation.

• Contrôleur et Utilisateur : par défaut le propriétaire de l'Identifiant et du Mot de passe a le statut de Contrôleur. A ce titre, il dispose des droits «ordinaires» (effectuer des Demandes d'achat, consulter l'historique dans l'onglet général Votre espace...) et de «privilèges» (le Contrôleur est l'unique personne à pouvoir transmettre une Demande d'achat; il est également le seul à pouvoir créer des Utilisateurs). Quant à l'Utilisateur, il peut simplement effectuer des demandes mais en aucun cas passer commande.

#### **Règles :**

• lors des phases de Visualisation de l'article à commander, vous avez la possibilité d'en imprimer un exemplaire. Ce Bon à Tirer fait foi : votre fournisseur imprimera les informations affichées.

• le bouton Validation situé dans la section Approbation vaut pour signature de contrat. La commande est transmise de façon instantannée à votre fournisseur qui peut, selon son agenda, lancer immédiatement la production.

Attention, pour toute commande inférieure à 70€ des frais de livraisons de 7€ sont à prévoir.

## MANUEL D'UTILISATEUR affleiou.Uddfc[fUd\]\\\\\tag{a}

#### Prise en main : les quatre «Onglets généraux»

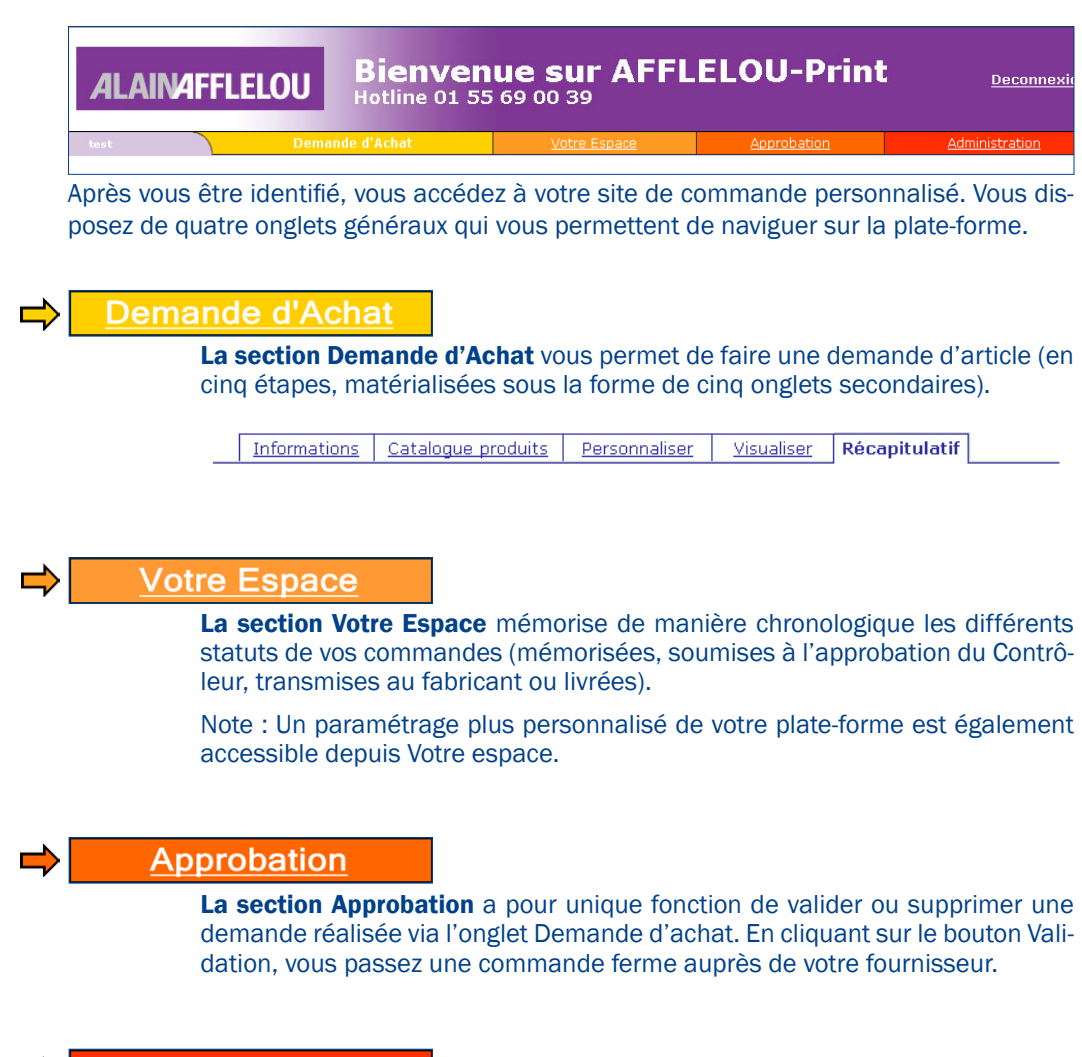

#### Administration

La section Administration vous permet - en tant que Contrôleur - de créer des comptes d'Utilisateurs afin de déléguer la préparation des demandes d'achat.

Note : les Utilisateurs ne peuvent en aucun cas passer commande auprès du fournisseur ; leurs «droits limités» ne leur donnent accès qu'aux deux premiers onglets généraux, c'est à dire à la préparation et au suivi des commandes

## MANUEL D'UTILISATEUR afflelou.Uddfc[fUd\]/W/da

#### **Réaliser une Demande d'Achat**

Une demande d'achat s'effectue en cinq étapes successives. La première consiste à fournir à l'imprimeur les **Informations** sur la provenance et la destination de la commande :

• l'adresse de facturation s'affiche automatiquement

• l'**Adresse de Livraison** peut, le cas échéant, être modifiée pour spécifier un lieu de dépôt spécifique

| Informations                                                                                | <u>Catalogue pr</u>                                                                                                  | roduits                                                                                                    |
|---------------------------------------------------------------------------------------------|----------------------------------------------------------------------------------------------------|----------------------------------------------------------------------------------------------------|
| our récupérer une<br>Maborateur ou de                                                       | commande p<br>la société :                                                                                           | précédente, entrez les trois premières lettres du nom du<br>Ok                                                                                                    |
| ompte : Siege 🗸                                                                             |                                                                                                    |                                                                                                    |
| dresse de factu                                                                             | ration :                                                                                                    |                                                                                                    |
| Raison so                                                                                   | ciale :                                                                                                    | Alain Afflelou SA                                                                                                    |
| Prénom,                                                                                     | nom :                                                                                                    |                                                                                                    |
| Adresse                                                                                     | 1:                                                                                                    | 45, av Victor Hugo                                                                                                    |
| Adrosso -                                                                                   | 2:                                                                                                    | Bát 264                                                                                                    |
| Adresse :                                                                                   |                                                                                                    | bat Lo I                                                                                                    |
| Code pos                                                                                    | stal, ville :                                                                                                    | 93539 Aubervilliers cedex                                                                                                    |
| Code pos                                                                                    | stal, ville :<br>son : <sup>*</sup> siège •<br>Pour modifie                                                          | 93539 Aubervilliers cedex<br>r l'adresse de livraison par défaut <u>cliquer ici</u> .                                                                                     |
| dresse de livrai                                                                            | stal, ville :<br>son : <sup>*</sup> siège<br>Pour modifie<br>poiale : A                                              | 93539 Aubervilliers cedex                                                                                                    |
| dresse de livrai<br>Raison so<br>Prénom, l                                                  | son : <sup>*</sup> siège<br>Pour modifie<br>poiale : A<br>nom :                                                      | 93539 Aubervilliers cedex<br>r l'adresse de livraison par défaut <u>cliquer ici</u> .<br>Nain Afflelou SA                                                                 |
| dresse de livrai<br>Raison so<br>Prénom,<br>Adresse                                         | son : <sup>*</sup> siège<br>Pour modifie<br>poiale : A<br>nom :<br>1 : 4                                             | 93539 Aubervilliers cedex<br>er l'adresse de livraison par défaut <u>cliquer ici</u> .<br>Nain Afflelou SA<br>45, av Victor Hugo                                          |
| dresse de livrai<br>Raison sc<br>Prénom, i<br>Adresse :                                     | stal, ville :<br>son : Tsiège<br>Pour modifie<br>poiale : A<br>nom :<br>1 : 4<br>2 : B                               | 93539 Aubervilliers cedex<br>ar l'adresse de livraison par défaut <u>cliquer ici</u> .<br>Nain Afflelou SA<br>15, av Victor Hugo<br>Sât 264                               |
| dresse de livrai<br>Raison so<br>Prénom, 1<br>Adresse :<br>Code pos                         | stal, ville :<br>son : [*siège]<br>Pour modifie<br>pociale : A<br>nom :<br>1 : 4<br>2 : B<br>stal, ville : 9         | 93539 Aubervilliers cedex<br>r l'adresse de livraison par défaut <u>cliquer ici</u> .<br>Alain Afflelou SA<br>145, av Victor Hugo<br>184 264<br>3539 Aubervilliers cedex  |
| dresse de livrai<br>Raison so<br>Prénom, i<br>Adresse<br>Adresse so<br>Code pos<br>Téléphon | stal, ville :<br>son : [*siège]<br>Pour modifie<br>pociale : A<br>nom :<br>1 : 4<br>2 : B<br>stal, ville : 9<br>ie : | 93539 Aubervilliers cedex<br>er l'adresse de livraison par défaut <u>cliquer ici</u> .<br>Alain Afflelou SA<br>15, av Victor Hugo<br>145 264<br>23539 Aubervilliers cedex |

| Informations Cotologue produits                                            |  |
|----------------------------------------------------------------------------|--|
| Cliquer sur la loupe à droite d'une ligne pour avoir un aperçu du produit. |  |
| Cartes de correspondance :                                                 |  |
| Couleurs recommandées (à partir de 45.36C)                                 |  |
| Autres couleurs (à partir de 52.07C)                                       |  |
| Gartes de visite :                                                         |  |
| Couleurs recommandées (à partir de 12.03C)                                 |  |
| Autres couleurs (à partir de 13.946)                                       |  |
| Cartes magasin :                                                           |  |
| Couleurs recommandées (à partir de 33.40C)                                 |  |
| Autres couleurs (à partir de 38.796)                                       |  |
| Communication :                                                            |  |
| Carte de Garantie 🔍                                                        |  |
| Porte-Ordonnance                                                           |  |
|                                                                            |  |
| Enveloppes :                                                               |  |
| Couleurs recommandées (à partir de 28.67C)                                 |  |
| Autres couleurs (a partir de 90.73C)                                       |  |
| Enveloppes repiquées :                                                     |  |
| Couleurs recommandées (à partir de 95.99C)                                 |  |
| Autres couleurs (à partir de 122.816)                                      |  |
| Factures Irris :                                                           |  |
| Couleurs recommandées (à partir de 19.99C)                                 |  |
| Autres couleurs (à partir de 115.06C)                                      |  |
| Suites de lettre :                                                         |  |
| Couleurs recommandées (à partir de 42.08C)                                 |  |
| Autres couleurs (à partir de 51.28C)                                       |  |
| Têtes de lettre :                                                          |  |
| 🗅 Couleurs recommandées (à partir de 84.02C)                               |  |
| Autres couleurs (à partir de 86.796)                                       |  |
|                                                                            |  |
|                                                                            |  |

Une fois les informations administratives vérifiées, cliquez sur le bouton **Continuer**.

La page **Catalogue produits** s'affiche : il vous faut choisir l'article dont vous avez besoin en cliquant sur son intitulé.

Note : l'icône Loupe vous permet d'afficher un visuel de l'article.

La troisième étape consiste à personnaliser votre article. Une série de champs vous permettent de saisir vos coordonnées, etc... Remarques :

• la personnalisation n'est pas possible pour certains produits, dits de «stock». Dans ce cas, vous êtes automatiquement redirigé vers l'étape **Récapitulatif** 

• certains champs sont accompagnés de «cadenas»: il s'agit de règles concernant la casse (minuscules / majuscules), établies pour le respect de la charte graphique. Vous pouvez toutefois les désactiver en cliquant une fois sur le cadenas.

• des «aides» à la saisie sont parfois proposées, sous forme de champs pré-remplis ou de menus déroulants.

Vous pouvez également remplir d'un clic les champs de coordonnées s'ils correspondent à l'adresse de livraison mentionnée à l'étape **Informations**.

Cliquez sur le bouton Continuer pour valider les saisies.

| Interforte                     | <b></b>                                                    |                                                                                                    | fig.                     |
|--------------------------------|------------------------------------------------------------|----------------------------------------------------------------------------------------------------|--------------------------|
| Informations                   | Catalogue produits                                         | Personnaliser <u>Visualiser</u>                                                                                          |                          |
| our récupére<br>our effacer to | r les informations co<br>utes les informations e<br>Cartes | rrespondant à l'adresse de livrais<br>t réinitialiser le formulaire, <u>cliquez ici</u><br>de visite logo mauve<br>Recto | on, <u>cliquez ici</u> . |
|                                | Prénom :                                                   | Emma                                                                                                    |                          |
|                                | Nom :                                                      | Dupond                                                                                                    |                          |
|                                | Fonction :                                                 | Conseillère                                                                                                    |                          |
|                                | Raison sociale :                                           | Les Mirettes                                                                                                    |                          |
|                                | Ligne adresse 1 :                                          | 10 rue du petit Paris                                                                                                    |                          |
|                                | Ligne adresse 2 :                                          |                                                                                                    |                          |
|                                | Code Postal-Ville :                                        | 34000 MONTPELLIER                                                                                                    |                          |
|                                | Préf. Tél. :                                               | Tél.                                                                                                    |                          |
|                                | Ligne Tél. :                                               | Salsir sous la forme 99 99 999 999                                                                                       |                          |
|                                | Préf. Fax :                                                | Fax                                                                                                    |                          |
|                                | Ligne Fax :                                                | Saisir sous la forme 99 99 999 999<br>00 00 000 000                                                                      |                          |
|                                | Préf. Portable :                                           | Portable •                                                                                                    |                          |
|                                | Ligne Portable :                                           | Saisir sous la forme 99 99 999 999<br>00 00 000 000                                                                      |                          |
|                                | E-mail :                                                   | emma.dupond@afflelou.fr                                                                                                  |                          |
|                                |                                                            |                                                                                                    |                          |
|                                | R                                                          | tour Continuer                                                                                                    |                          |

# MANUEL D'UTILISATEUR

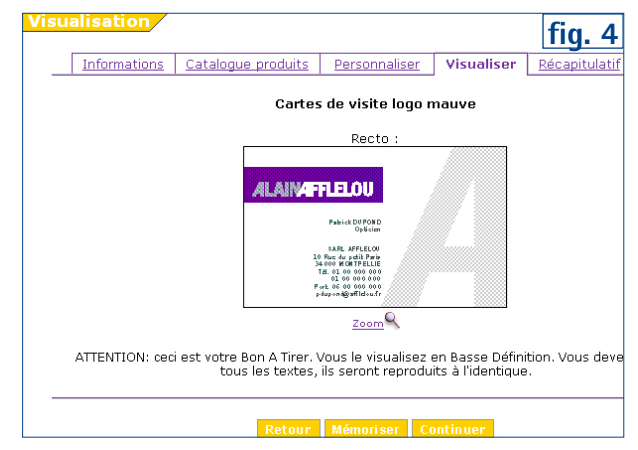

L'avant-dernière étape, onglet **Visualiser**, vous permet de vérifier les données saisies précédemment et d'en imprimer un exemplaire (Bon à titer, BAT). Activez le zoom pour un meilleur confort visuel et accéder à la fonction d'impression.

#### IMPORTANT : Les données que vous avez saisies seront celles imprimées, le BAT fait foi.

Bien évidemment le rendu graphique n'est en aucun cas conforme au produit final (l'image est adaptée à la résolution écran et aux contraintes du Web). Cliquez sur le bouton **Continuer** pour parachever votre demande d'achat.

Après validation du BAT, la dernière étape permet de déterminer la quantité souhaitée, et s'il y a lieu, le fournisseur de votre choix.

Pour finalement transmettre votre demande au fournisseur, il suffira alors (c'est le rôle du Contrôleur) de l'approuver via l'onglet général **Approbation** (voir fig. 6)

| to formation a     | Catalanus and                       |                     | Devenue                                  | Minuelines                      | Décarteulatif     | 1 | - |
|--------------------|-------------------------------------|---------------------|------------------------------------------|---------------------------------|-------------------|---|---|
| informations       | Catalogue pro                       |                     | Personnaliser                            | VISUAIISEE                      |                   |   | _ |
| Compte : *Sieg     | e                                   |                     |                                          |                                 |                   |   |   |
| Article :          |                                     |                     |                                          |                                 |                   |   |   |
| Article            | : Cartes<br>Cartes                  | de visi<br>de visi  | te<br>te logo mauve                      |                                 |                   |   |   |
| Nom :              | Dupono                              | đ                   |                                          |                                 |                   |   |   |
| Quanti             | té: 100 💌                           | ]                   |                                          |                                 |                   |   |   |
| Prix HT            | : 1,00€                             | -                   |                                          |                                 |                   |   |   |
|                    | Délai no                            | ormal: 3            | jours                                    |                                 |                   |   |   |
| t drocco do llur   | alson i                             |                     |                                          |                                 |                   |   |   |
| Raison             | sociale :                           | Alain A             | fflelou Sá                               |                                 |                   | 1 |   |
| Prénom             | nom :                               | Alum A              | molod on                                 |                                 |                   |   |   |
| Adress             | e 1 :                               | 45. av              | Victor Hugo                              |                                 |                   |   |   |
| Adress             | Adresse 2 :                         |                     | 4                                        |                                 |                   |   |   |
| Code p             | ostal, ville :                      | 93539               | Aubervilliers ced                        | ex                              |                   |   |   |
| Téléph             | one :                               |                     |                                          |                                 |                   |   |   |
| Fax :              |                                     |                     |                                          |                                 |                   |   |   |
|                    |                                     |                     |                                          |                                 |                   |   |   |
| Autres Informa     | tions :                             |                     |                                          |                                 |                   | 1 |   |
| Votre o            | commande nº :                       |                     |                                          |                                 |                   |   |   |
| Imputa             | tion :                              |                     |                                          |                                 |                   |   |   |
| Service            | e :                                 |                     |                                          |                                 |                   |   |   |
| Note               |                                     |                     |                                          |                                 |                   |   |   |
| Cette n<br>Vous po | ote n'a pas pour<br>ouvez donner de | r objet<br>s indica | de modifier la co<br>itions sur la livra | mmande ou se<br>ison, l'urgence | on contenu.<br>e. | 1 |   |
|                    |                                     | Retour              | Mémori ser                               | Valider                         | <u>×</u>          | I |   |

## MANUEL D'UTILISATEUR

## afflelou.apprographic.com

| Den | nand     | es    | d'a   | chat à v     | alider     | et transmettre                                               |              |         |         |                     | f        |
|-----|----------|-------|-------|--------------|------------|--------------------------------------------------------------|--------------|---------|---------|---------------------|----------|
| Ut  | tilisate | urs : | Tou   | IS 💌         |            |                                                              |              |         |         |                     |          |
| Co  | omptes   | 5 : T | ous   | •            |            |                                                              |              |         |         |                     |          |
| Co  | ochez    | dans  | la c  | olonne sele  | ect. les c | ommandes que vous souhaitez définitivement valider,          | puis cliquez | : sur l | e bouto | n transmettre       |          |
| S   | élect.   | Voir  | No    | Utilisateur  | Compte     | Article                                                      | Nom          | Qté     | Prix HT | Soumis              | Imprimeu |
| Co  | omman    | des r | egroi | ipées par co | mpte et ad | resse de livraison. Panier nº1                               |              |         |         |                     |          |
|     |          | ۲     | 32 1  | bill         | 00Siège 1  | Carte Visite double Horizontale 170×55 Quadri Recto standard | DUPOND       | 100     | 79,00   | 16/03/2006 09:23:23 | -        |
|     |          | ۲     | 28 1  | bill         | 00Siège 1  | Carte Visite double Horizontale 170×55 Quadri Recto standard | DURAND       | 100     | 79,00   | 15/03/2006 17:46:05 | -        |
|     | Suppri   | imer  | V     | alider et tr | ansmettr   | e                                                            |              |         |         |                     |          |
| C   | omman    | des r | egroi | ipées par co | mpte et ad | resse de livraison. Panier nº2                               |              |         |         |                     |          |
|     |          |       |       |              |            |                                                              |              |         |         |                     |          |

La Section Approbation n'est accessible qu'au seul contrôleur.

L'onglet général **Approbation** recense et détaille toutes les demandes d'achats soumises par les Utilisateurs. Un menu déroulant permet de filtrer ces demandes selon l'utilisateur. L'icône Oeil permet d'obtenir un aperçu du produit demandé ; vous retournez alors à une page de **Visualisation**, à partir de laquelle vous pouvez encore modifier vos informations (saisies, quantités, fournisseurs).

Les lignes de commande en attente sont systématiquement rangées par paniers : à chaque panier correspond un compte émetteur et / ou une adresse de livraison propres.

| Sélect. | Voir   | No    | Utilisateur   | Compte     | Article                                                      |        | fig. 7 |
|---------|--------|-------|---------------|------------|--------------------------------------------------------------|--------|--------|
| Comman  | ides r | egroi | upées par co  | mpte et ad | resse de livraison. Panier nº1                               |        |        |
| •       | ۲      | 32 1  | nobile        | 00Siège 1  | Carte Visite double Horizontale 170x55 Quadri Recto standard | DUPOND |        |
| •       | ۲      | 28 1  | nobile        | 00Siège 1  | Carte Visite double Horizontale 170x55 Quadri Recto standard | DURAND |        |
| Suppr   | imer   | V     | alider et tra | ansmettro  |                                                              |        |        |

Pour lancer la production, la demande doit être transmise à l'imprimeur. C'est le rôle du bouton Valider et Transmettre.

Pour passer une commande ferme, cochez la case correspondante à l'article (colonne **Sélect.**) et cliquez sur le bouton **Valider et Transmettre** du Panier concerné. A l'inverse, s'il s'agit d'effacer définitivement la demande d'achat, il vous faut cliquer sur le bouton **Supprimer**.

| 79,00€   |
|----------|
| 79,00€   |
| 158,00€  |
| 30,97 €  |
| 188,97 € |
|          |
|          |
|          |

Un récapitulatif vous permet de vérifier une dernière fois le contenu de votre commande.

Note : pour tout panier dont la valeur est inférieure à 70  $\bigcirc$ , des frais de transaction d'un montant de 7  $\bigcirc$  sont ajoutés.

La Validation vous engage contractuellement vis à vis de votre fournisseur.